### **GPS-Registration Guide**

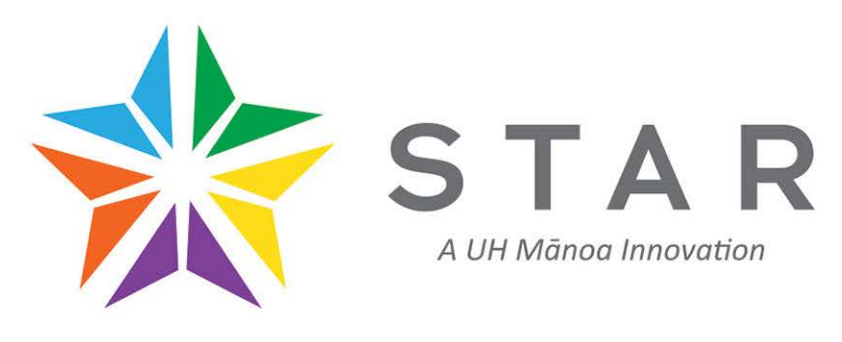

### www.star.hawaii.edu

"We want to walk the walk, not just talk the talk" Just call us at (808) 956-4036

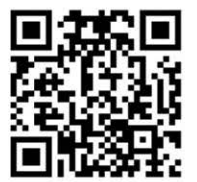

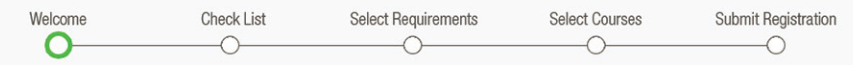

### Welcome to STAR GPS

#### **Click "Register" button**

| Spring 2017         | Register [Add/Drop] 115 🐼 |
|---------------------|---------------------------|
| POLS Capstone       |                           |
| Physical or Biologi | ical Scie                 |
| Elective            |                           |
| Elective            |                           |
| Elective            |                           |
| Academic Events     |                           |
| Add Academic E      | Event                     |

### Welcome to STAR GPS! (Check out the video) Then click "Continue to Registration"

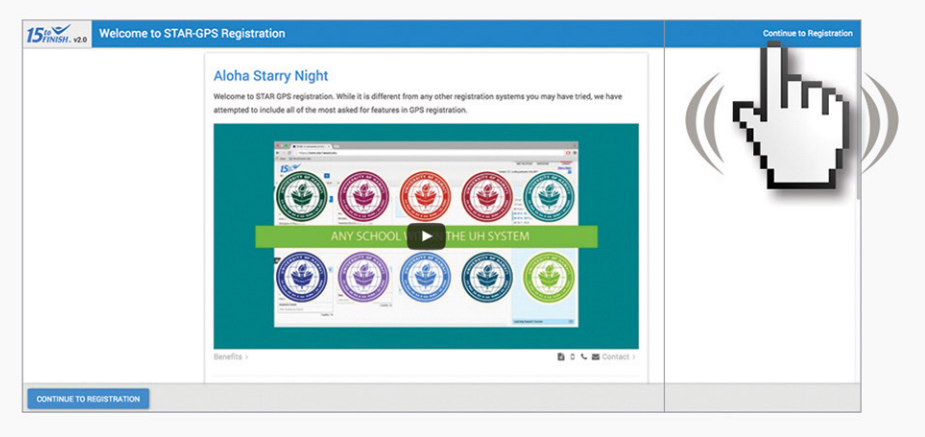

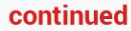

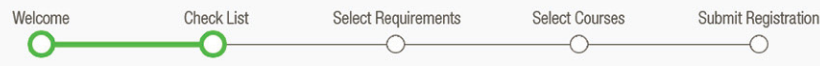

### Checklist Resolve any issues, then click "Continue" Then go through preview only mode

#### Spring 2017 Registration Checklist < My Registration Start Date (Time Tickets) 2016-12-21 at UH Manoa Fall 2016 Pre-Registration V (UH Manoa) (x) Joe, you are required to pay for your parking fees before you are allowed to register for your classes. Joe, please don't forget to purchase your lunch card. a Joe, you are required to update your Emergency Contact Information and other Academic-related Records prior to ล Registration. Please click the button below. Upon completion, please click here to proceed to Registration. CLICK TO COMPLETE EMERGENCY CONTACT INFO

# Not allowed to register yet?

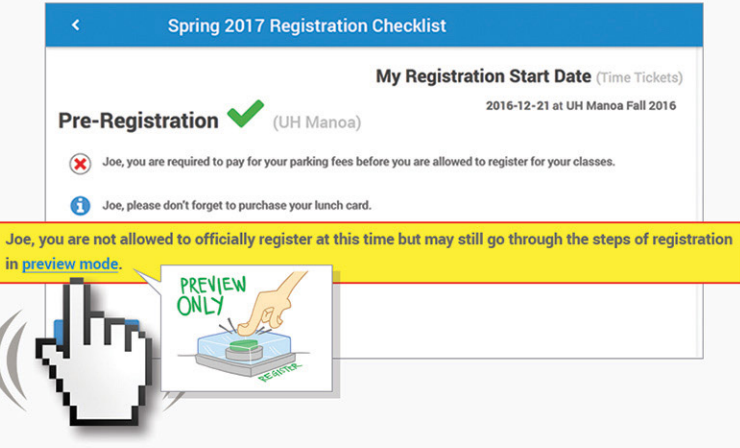

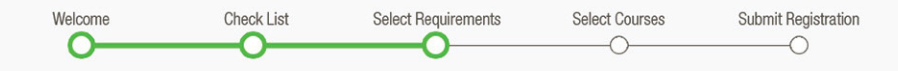

### **Great! Now select a requirement**

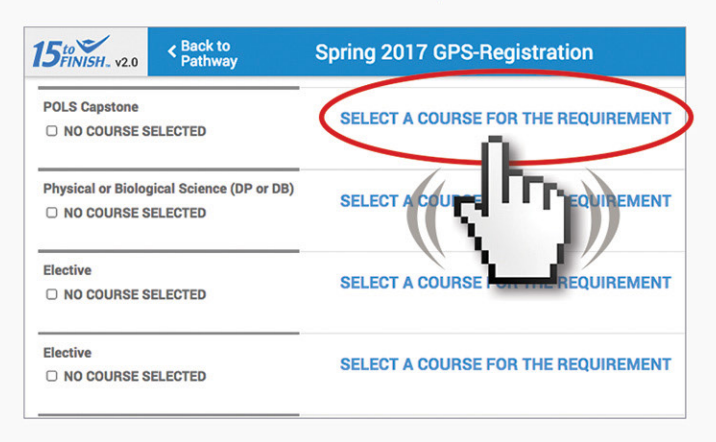

# Then select a course for that requirement

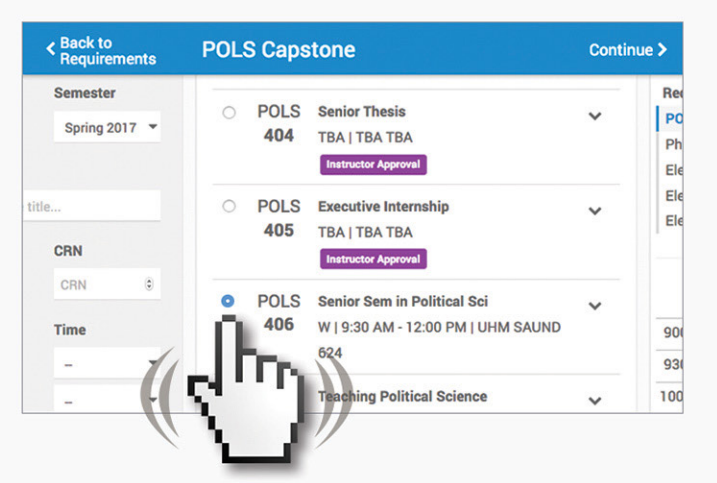

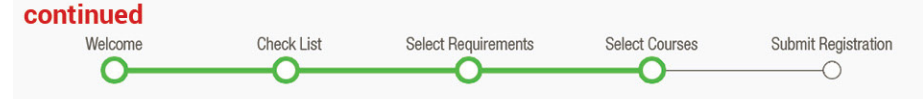

# Once you've chosen your course, click on the next requirement

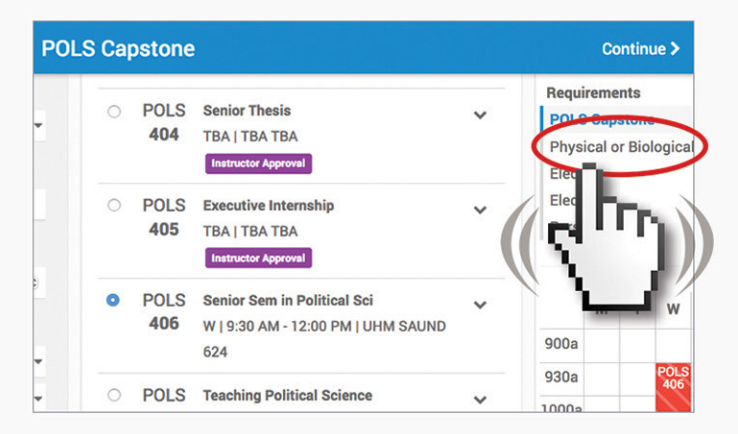

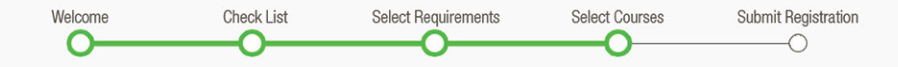

### After selecting your next requirement...

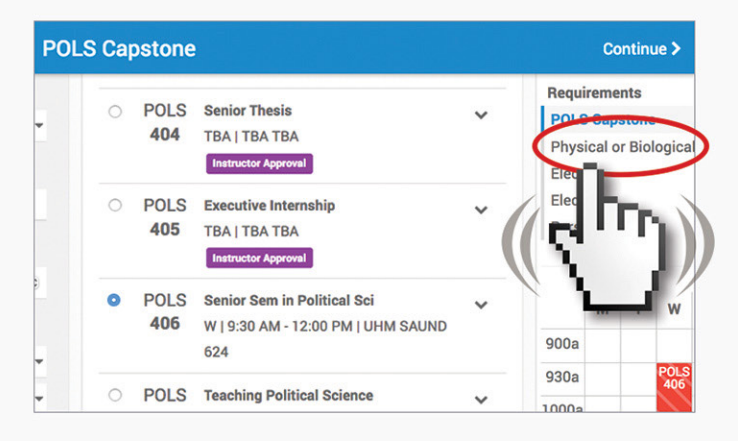

# Repeat: Select a course for this requirement

|                           | 2.0             | < Back to<br>Require | ments | Physical         | or Biol            | ogical Science (DP                                                     |
|---------------------------|-----------------|----------------------|-------|------------------|--------------------|------------------------------------------------------------------------|
| -                         | ×               | From                 | 0     | Time<br>Conflict | ATMO<br><b>101</b> | Introduction to Meteorolog<br>MWF   11:30 AM - 12:20 PM<br>UHM MSB 100 |
| Start Date (o             | n or a          | after)               |       | 0                | ATMO<br>101        | Introduction to Meteorolog<br>TR   12:00 PM - 1:15 PM  <br>UHM MSB 100 |
| Hide class<br>> SHOW MORE | ses w<br>RE FIL | ith prereqs<br>TERS  |       | 0                | ATMO<br>302        | Atmospheric Physics<br>TR   10:30 AM - 11:45 AM  <br>UHM HIG 310       |
|                           | Q SI            | EARCH                |       | Time<br>Conflict | ATM0               | Meteor Instruments                                                     |

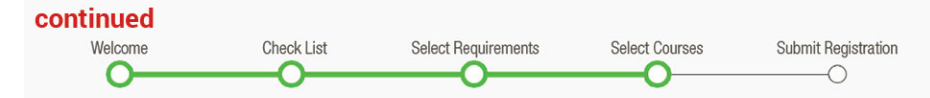

#### Oops, can't choose...too many choices? Then narrow your choices with Search filters such as time, day, CRN, etc. and then click Search button

|      | 15 FINISH. v2.0 | < Back to<br>Requirements | Physical         | or Biol            | ogical Science (DP                                                     |
|------|-----------------|---------------------------|------------------|--------------------|------------------------------------------------------------------------|
|      | □ MON           | CRN                       | Time<br>Conflict | ATMO<br><b>101</b> | Introduction to Meteorolog<br>MWF   11:30 AM - 12:20 Pi<br>UHM MSB 100 |
| (( 5 |                 | From 0<br>To 0            | 0                | ATMO<br><b>101</b> | Introduction to Meteorolog<br>TR   12:00 PM - 1:15 PM  <br>UHM MSB 100 |
| /    | » SHOW MORE FIL | rens                      | 0                | ATMO<br>302        | Atmospheric Physics<br>TR   10:30 AM - 11:45 AM  <br>UHM HIG 310       |
|      | Q SE            | ARCH                      | Time             | ATMO               | Meteor Instruments                                                     |
|      | ((5             | 2                         |                  |                    |                                                                        |

# Repeat: Select a course from the filtered search then click "Continue"

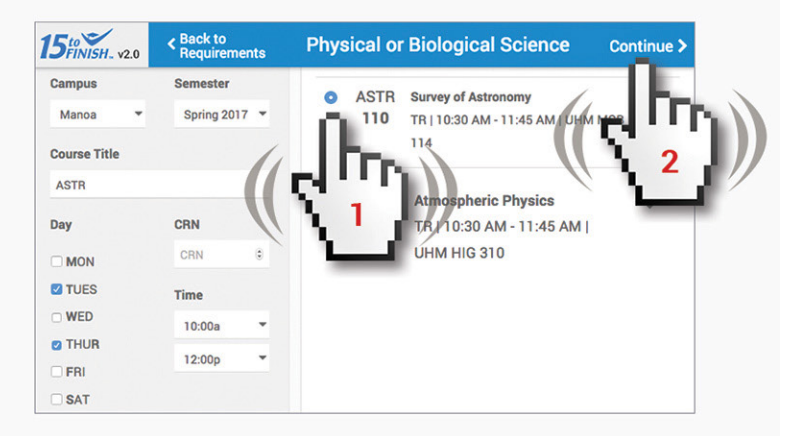

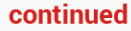

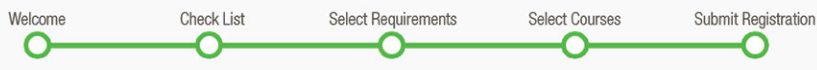

#### Then click "Submit Registration" button

| 5to Back to Pathway                                                          | Spri        | ng 2017 GPS-Registration                                                 | Rem | aining Balance Total Charges MAKE PA<br>\$0.00 \$0.00                                       |
|------------------------------------------------------------------------------|-------------|--------------------------------------------------------------------------|-----|---------------------------------------------------------------------------------------------|
| POLS Capstone PENDING REGISTRATION O RESET PENIT                             | POLS<br>406 | Senior Sem in Political Sci<br>W   9:30 AM - 12:00 PM   UHM SAUND 624    | ~   | Registration Summary<br>Adding Courses<br>[MAN] POLS 406<br>[MAN] ASTR 110<br>[MAN] ACC 201 |
| Physical or Biological Science (DP or DB) PENDING REGISTRATION RESET  C EDIT | ASTR<br>110 | Survey of Astronomy<br>TR   10:30 AM - 11:45 AM   UHM MSB 114            | ~   | (MAN) AMST 201<br>SUBMIT REG                                                                |
| Elective<br>PENDING REGISTRATION<br>D RESET PEDIT                            | ACC<br>201  | Intro to Financial Accounting<br>WF   3:00 PM - 4:15 PM   UHM CR 115     | ~   |                                                                                             |
| PENDING REGISTRATION  RESET                                                  | AMST<br>201 | American Exp: Inst & Movemnts<br>TR   9:00 AM - 10:15 AM   UHM MOORE 328 | ~   | 930a<br>1000a<br>1030a<br>1100                                                              |

### Congratulations, you're registered!

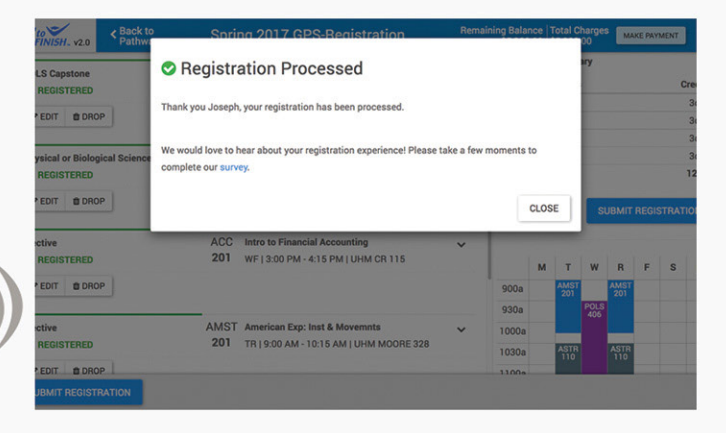

### **Special Features**

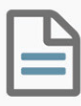

View full course details p 9

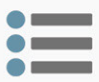

Personal Choice p 10

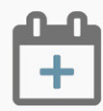

Waitlisting a course p 11

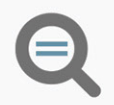

Cool search filters p 13

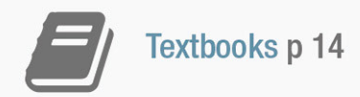

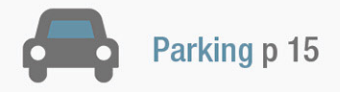

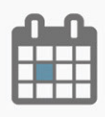

Push class schedule to Google Calendar p 16

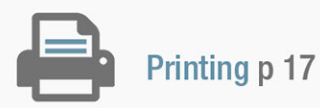

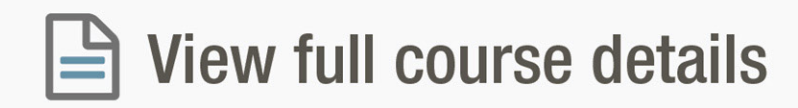

#### Click expand icon for course

| 5 to Back to Pathway                                      |             | Spring 2017 GPS-Registra                                                 | atio | on                   |                           | Remain         |
|-----------------------------------------------------------|-------------|--------------------------------------------------------------------------|------|----------------------|---------------------------|----------------|
|                                                           | Course      | Title                                                                    | Cr   | Instructor           | Dates                     | Expand         |
| POLS Capstone                                             | POLS<br>406 | Senior Sem in Political Sci<br>W   9:30 AM - 12:00 PM   UHM<br>SAUND 624 | 3    | Krishna<br>Sankaran  | 01/09/2017-05<br>/12/2017 | $(\mathbf{x})$ |
| EDIT BOROP                                                |             |                                                                          |      |                      | (1                        | -JD            |
| Physical or Biological Science (DP or DB)<br>© REGISTERED | ATMO<br>101 | Introduction to Meteorology<br>TR   12:00 PM - 1:15 PM   UHM MSB<br>100  | 3    | Griswold<br>Jennifer | 01/09/2017-05<br>/12/2017 | 7              |
| ✓ EDIT ■ DROP                                             |             |                                                                          |      |                      |                           | -              |
| Elective<br>@ REGISTERED                                  | ACC<br>201  | Intro to Financial Accounting<br>WF   3:00 PM - 4:15 PM   UHM CR<br>115  | 3    | Seabolt Duane        | 01/09/2017-05<br>/12/2017 | ~              |
| ✓ EDIT ■ DROP                                             |             |                                                                          |      |                      |                           |                |
| Elective                                                  | AMST        | American Exp: Inst & Movemnts                                            | 3    | Wray Taylor          | 01/09/2017-05             | ~              |

#### You can now see course details

| 5to Back to Pathway                                       | Spring 2                                    | 2017 GPS-Registra                              | atic | on                   |                           | Ren    |
|-----------------------------------------------------------|---------------------------------------------|------------------------------------------------|------|----------------------|---------------------------|--------|
|                                                           | Course Title                                |                                                | Cr   | Instructor           | Dates                     | Expand |
| POLS Capstone                                             | POLS Senior Ser<br>406 W19:30 A<br>SAUND 62 | m in Political Sci<br>M • 12:00 PM   UHM<br>24 | 3    | Krishna<br>Sankaran  | 01/09/2017-05<br>/12/2017 | •      |
|                                                           | Dates:<br>Starts in:                        | 01/09/2017-05/12/2017                          |      |                      |                           |        |
|                                                           | Instructor:                                 | Krishna Sankaran                               |      |                      |                           |        |
|                                                           | Instructional Type:                         | standard                                       |      |                      |                           |        |
|                                                           | Campus:                                     | MAN                                            |      |                      |                           |        |
|                                                           | Semester:                                   | Spring 2017                                    |      |                      |                           |        |
|                                                           | CRN:                                        | 81688                                          |      |                      |                           |        |
|                                                           | Grade Mode:                                 | Standard Letter A-F (Char                      | nge) |                      |                           |        |
|                                                           | Credits:                                    | 3                                              |      |                      |                           |        |
|                                                           | Section:                                    | 001                                            |      |                      |                           |        |
| EDIT B DROP                                               |                                             |                                                |      |                      |                           |        |
| Physical or Biological Science (DP or DB)<br>S REGISTERED | ATMO Introduction                           | on to Meteorology<br>PM - 1:15 PM   UHM MSB    | 3    | Griswold<br>Jennifer | 01/09/2017-05             | ~      |

### E Personal Choice

### Scroll down and click "Add Personal Choice" to select a course

| 15 10 VIL      | < Back to<br>Pathway | Spring 201 | 17 GPS-Registr | ation                 | Rema          | ining Bala<br>\$0 | nce<br>100 | Total C<br>\$0.00 | harge | MA                | KE PAY | MENT |    |
|----------------|----------------------|------------|----------------|-----------------------|---------------|-------------------|------------|-------------------|-------|-------------------|--------|------|----|
| - PENDING REG  | ISTRATION            |            | 41/665         |                       |               | Registr           | ation      | Summ              | ary   |                   |        |      |    |
| ACC Intro to F | Financial Accounting |            |                |                       | ~             | Adding            | Court      |                   |       |                   |        |      | -  |
| 201 WF   3:00  | PM - 4:15 PM   UHM   | CR 115     |                |                       |               | [MAN]             | POLS       | 405               |       |                   |        |      | 20 |
| -              | DIT.                 |            |                |                       |               | [MAN]             | ASTR       | 110               |       |                   |        |      | 30 |
| Sheat Pe       |                      |            |                |                       |               | [MAN]             | ACC 2      | 01                |       |                   |        |      | 30 |
|                |                      |            |                |                       | -             | [MAN]             | ACC 2      | 01                |       |                   |        |      | 34 |
| Elective       |                      |            |                |                       |               | [MAN]             | ACC 2      | 01                |       |                   |        |      | 3  |
| - PENDING REG  | ISTRATION            |            |                |                       |               |                   |            |                   |       |                   |        |      | 15 |
| ACC Intro to F | Financial Accounting |            |                |                       | ~             |                   |            |                   |       |                   |        |      |    |
| 201 TR   9:00  | AM - 10:15 AM   UHM  | A CR 115   |                |                       |               |                   |            |                   | SU    | ЈВМІТ І           | REGIS  |      |    |
| D RESET        | TID                  |            |                |                       |               |                   |            |                   | _     |                   |        |      |    |
| Elective       |                      |            |                |                       | -             |                   | м          | т                 | w     | R                 | F      | s    |    |
| - PENDING REG  | ISTRATION            |            |                |                       |               | 900a              |            | 400<br>201        |       | ADC               |        |      |    |
| ACC Intro to F | Financial Accounting |            |                |                       |               | 930a              |            |                   | POLS  | $\sim$            |        |      |    |
| 201 WF   1:30  | PM - 2:45 PM   UHM   | CR 115     |                |                       | •             | 1000a             |            | $\langle \rangle$ |       | $\langle \rangle$ |        |      |    |
| D OFFICE ALL   | DUT.                 |            |                |                       |               | 1030a             |            | ASTR              |       | ASTR              |        |      |    |
| SHESET PE      | UII                  |            |                |                       |               | 1100a             |            |                   |       |                   |        |      |    |
|                |                      |            | OTAD - Holeser | its of Hawaii at Man  | an Incounting | 11304             |            |                   |       |                   |        |      |    |
| + ADD PERSON   | AL CHOICE            |            | STAR - Univers | nty of nawait at main | a intovacion  | 1000              |            | -                 | 11    |                   |        |      |    |
|                |                      |            |                |                       |               | 1200p             |            |                   |       |                   |        |      |    |
| SUBMIT RE      | TION                 |            |                |                       |               |                   |            |                   |       |                   |        |      |    |
| 1              | C Contraction        | 1          |                |                       |               |                   |            |                   |       |                   |        |      |    |
|                | 11 P.                |            |                |                       |               |                   |            |                   |       |                   |        |      |    |
|                |                      |            |                |                       |               |                   |            |                   |       |                   |        |      |    |
|                |                      |            |                |                       |               |                   |            |                   |       |                   |        |      |    |
|                | - AL                 |            |                |                       |               |                   |            |                   |       |                   |        |      |    |

### As can be seen a personal choice has been created

|                                                                              |                                                  | Registr | ation \$ | Summa             | iry         |                   |       |      |      |
|------------------------------------------------------------------------------|--------------------------------------------------|---------|----------|-------------------|-------------|-------------------|-------|------|------|
| Elective                                                                     |                                                  | Adding  | Cours    | es                |             |                   |       | C    | Cred |
| - PENDING REGISTRATION                                                       |                                                  | [MAN]   | POLS     | 406               |             |                   |       |      | 30   |
| ACC Intro to Financial Accounting                                            | *                                                | [MAN]   | ASTR     | 110               |             |                   |       |      | 30   |
| 201 TR   9:00 AM - 10:15 AM   UHM CR 115                                     |                                                  | [MAN]   | ACC 2    | 01                |             |                   |       |      | 30   |
| D RESET / EDIT                                                               |                                                  | [MAN]   | ACC 2    | 01                |             |                   |       |      | 3    |
|                                                                              |                                                  | [MAN]   | ACC 2    | 01                |             |                   |       |      | 3    |
| Teatlas                                                                      |                                                  |         |          |                   |             |                   |       |      | 15   |
| - PENDING REGISTRATION                                                       |                                                  |         |          |                   |             | -                 | 05010 |      |      |
| ACC Intro to Financial Accounting<br>201 WF   1:30 PM - 2:45 PM   UHM CR 115 | ~                                                | -       |          |                   | 50          | ISMIT 1           | REGIS | IRAI | 10   |
| D RESET FEDIT                                                                |                                                  |         | м        | т                 | w           | R                 | F     | s    |      |
|                                                                              |                                                  | 900a    |          | 400<br>201        |             | 400<br>201        |       |      |      |
| Personal Choice                                                              |                                                  | 930a    |          |                   | POLS<br>406 |                   |       |      |      |
| NO COURSE SELECTED                                                           |                                                  | 1000a   |          | $\sim$            |             | $\langle \rangle$ |       |      |      |
| SELECT A COU                                                                 | RSE FOR THE REQUIREMENT                          | 1030a   |          | ASTR<br>110       |             | ASTR<br>110       |       |      |      |
|                                                                              |                                                  | 1100a   |          |                   |             |                   |       |      |      |
| + ADD PERSONAL CHOICE                                                        | STAR - University of Hawai'i at Manoa Innovation | 1130a   |          | $\langle \rangle$ |             |                   |       |      |      |
|                                                                              |                                                  |         |          | _                 |             |                   |       |      |      |

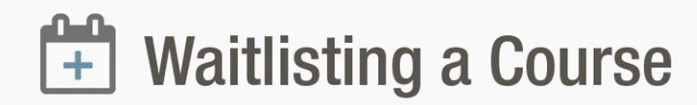

### For Waitlist Only courses, click on the expand icon

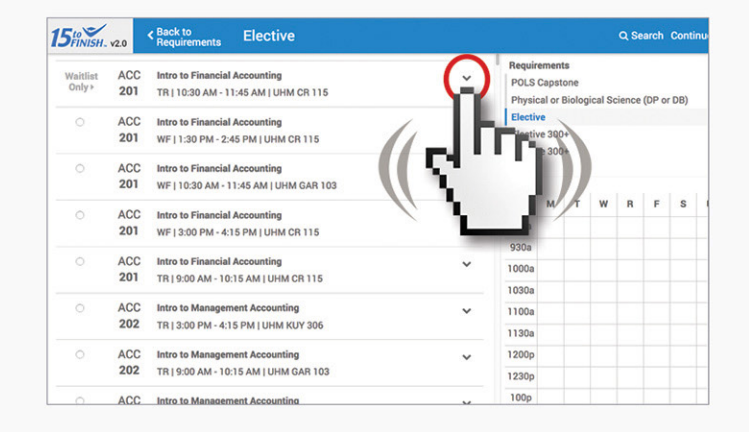

### Then click on "Waitlist This Class"

| 2.0                                                | Back to<br>Requiremen                                                                                                    | ts                                                                                                    | Elect                                                                                                    | tive                                                                                                    |                                                                                                    |                                                                                                    |                                                                                                    |                                                                                                    |                                                                                                    |                                                                                                    |                                                                                                    |                                                                                                    |                                                                                                    | Q Se                                                                                                    | arch                                                                                                    | Contin                                                                                                    |
|----------------------------------------------------|----------------------------------------------------------------------------------------------------|----------------------------------------------------------------------------------------------------|----------------------------------------------------------------------------------------------------|----------------------------------------------------------------------------------------------------|----------------------------------------------------------------------------------------------------|----------------------------------------------------------------------------------------------------|----------------------------------------------------------------------------------------------------|----------------------------------------------------------------------------------------------------|----------------------------------------------------------------------------------------------------|----------------------------------------------------------------------------------------------------|----------------------------------------------------------------------------------------------------|----------------------------------------------------------------------------------------------------|----------------------------------------------------------------------------------------------------|----------------------------------------------------------------------------------------------------|----------------------------------------------------------------------------------------------------|----------------------------------------------------------------------------------------------------|
| ACC 1<br>201 1                                     | intro to Finar<br>I'R   10:30 AM                                                                                                    | ncial /<br>/ - 11                                                                                                    | Accountin<br>:45 AM   I                                                                                                    | 19<br>UHM CR                                                                                                    | 115                                                                                                    |                                                                                                    |                                                                                                    |                                                                                                    | ~                                                                                                    | Requir<br>POLS<br>Physic                                                                                                    | ement<br>Capst                                                                                                    | ts<br>one<br>Biolog                                                                                                    | ical So                                                                                                    | ience                                                                                                    | (DP o                                                                                                    | r DB)                                                                                                    |
| Dates:<br>Starts in:<br>Instructor:<br>Instruction | 01<br>11<br>TE<br>al Type: st                                                                                                    | /09/2<br>days<br>IA                                                                                                    | 2017-05/1                                                                                                    | 12/2017                                                                                                    |                                                                                                    |                                                                                                    |                                                                                                    |                                                                                                    |                                                                                                    | Electiv<br>Electiv                                                                                                    | ve 300<br>ve 300                                                                                                    | +                                                                                                    |                                                                                                    |                                                                                                    |                                                                                                    |                                                                                                    |
| Campus:<br>Semester:                               | M.<br>Sp                                                                                                    | AN<br>iring 2                                                                                                    | 2017                                                                                                    |                                                                                                    |                                                                                                    |                                                                                                    |                                                                                                    |                                                                                                    |                                                                                                    |                                                                                                    | м                                                                                                    | т                                                                                                    | w                                                                                                    | R                                                                                                    | F                                                                                                    | s                                                                                                    |
| CRN:<br>Grade Mod<br>Credits:                      | 84<br>le: St<br>3                                                                                                    | 365<br>andar                                                                                                    | d Letter /                                                                                                    | A-F                                                                                                    |                                                                                                    |                                                                                                    |                                                                                                    |                                                                                                    |                                                                                                    | 900a<br>930a                                                                                                    |                                                                                                    |                                                                                                    |                                                                                                    |                                                                                                    |                                                                                                    |                                                                                                    |
| Section:<br>Waitlist:                              | Č                                                                                                    | VAITL                                                                                                    | IST THIS                                                                                                    | CLASS                                                                                                    | >                                                                                                    |                                                                                                    |                                                                                                    |                                                                                                    |                                                                                                    | 1000a<br>1030a                                                                                                    |                                                                                                    |                                                                                                    |                                                                                                    |                                                                                                    |                                                                                                    |                                                                                                    |
| ACC 1                                              | ntro to Finar<br>NF 11:30 PM                                                                                                    | - 2:4                                                                                                    | tin                                                                                                    | 19                                                                                                    | 15                                                                                                    |                                                                                                    |                                                                                                    |                                                                                                    | ~                                                                                                    | 1100a<br>1130a                                                                                                    |                                                                                                    |                                                                                                    |                                                                                                    |                                                                                                    |                                                                                                    |                                                                                                    |
| ACC I                                              | ntro to Fina                                                                                                    |                                                                                                    |                                                                                                    | . 1.                                                                                                    |                                                                                                    |                                                                                                    |                                                                                                    |                                                                                                    | ~                                                                                                    | 1200p<br>1230p                                                                                                    |                                                                                                    |                                                                                                    |                                                                                                    |                                                                                                    |                                                                                                    |                                                                                                    |
|                                                    | ACC 1<br>201<br>Dates:<br>Starts in:<br>Instructor:<br>Instructor:<br>Instructor:<br>Campus:<br>Semester:<br>Carbits:<br>Section:<br>Waitlist:<br>ACC 1<br>201<br>ACC 1<br>201 | 20         Pack to<br>Packultement           ACC         Intro to Finar           201         TR   10:30 AM           Dates:         01           Starts in:         11           Instructional Type:         starts in:           Instructional Type:         starts in:           Samster:         Starts in:           CRN:         84           Section:         20           Waltifat:         20           Waltifat:         20           Waltifat:         20 | 20         Pack to<br>Packultements           ACC         Intro to Financial J<br>201         Intro to Financial J<br>201           TR   10:30 AM - 11         Joyay<br>TR   10:30 AM - 11           Dates:         01/09/7           Starts in:         11 days<br>Instructor:           TR netructional Type:         standar<br>standard           Samstein:         NAN<br>Semester:           Spring :         MAN<br>Section:           Verification:         Pack<br>Section:           ACC         Intro to Financial J<br>WF   r10 PM - 2:4           ACC         Intro to Financial A<br>201           201         Wei fina 0 AM | 20         Sect 60<br><ul> <li>Requirements</li> <li>Elect</li> <li>Intro to Financial Accounting<br/>201</li> <li>TR   10:30 AM - 11:45 AM  <br/>201</li> <li>TR   10:30 AM - 11:45 AM  <br/>201</li></ul> | Back to<br>Stack to<br>ACC         Back to<br>Iter to Financial Accounting<br>TR   10:30 AM - 11:45 AM   UHM CR           201         TR   10:30 AM - 11:45 AM   UHM CR           201         TR   10:30 AM - 11:45 AM   UHM CR           Dates:         01/09/2017-05/12/2017           Starts in:         11 days<br>Instructional Type:           Instructional Type:         standard           Campus:         MAN           Semester:         Spring 2017           CRN:         84365           Grade Mode:         Standard Letter A-F           Credits:         3           Section:         WAITUETTHS CLASS           ACC         Intor to Financial<br>WF #/30 PM - 2-6           201         WF #/30 PM - 2-6           201         WF #/30 PM - 2-6           201         WF #/30 PM - 2-6 | 20     ✓ Back to<br>equivaments     Elective       ACC     Intro to Financial Accounting       201     TR   10:30 AM     11:45 AM   UHM CR 115       Dates:     01/09/2017-05/12/2017       Starts in:     11 dys       Instructional Type:     standard       Campus:     MAN       Bastration:     94365       Grade Mode:     Standard Letter A-F       Credita:     3       Section:     WAITUSTTHIS CLASS       WAITUSTTHIS CLASS     MAS       201     WF   fr.30 PM -2.4       ACC     Intro to Financial<br>ACC       Num or Financial<br>Campus Campus Campu | 20     Elective       201     Regularization       201     TRI 10:30 AM - 11:45 AM [ UHM CR 115       201     TRI 10:30 AM - 11:45 AM [ UHM CR 115       201     TRI 10:30 AM - 11:45 AM [ UHM CR 115       201     TRI 10:30 AM - 11:45 AM [ UHM CR 115       201     TRI 10:30 AM - 11:45 AM [ UHM CR 115       201     Walfield       201     Wei M:30 PM - 24       ACC     Intro to Financial to the or 51 AM       201     Wei M:30 PM - 24       ACC     Intro to Financial to the or 51 AM       201     Wei M:30 PM - 24       ACC     Intro to Financial to the or 51 AM       201     Wei M:30 PM - 24 | 20     Requirements     Elective       ACC     Intro to Financial Accounting       201     TR   10:30 AM - 11:45 AM   UHM CR 115       Dates:     01/09/2017-05/12/2017       Starts in:     11 days       Instructional Type:     standard       Campus:     MAN       Semester:     09/09/2017       CRN:     84365       Grade Mode:     Standard Letter A-F       Credita:     3       Section:     0       WATURET PHS CLASS     400       ACC     Intro to Financial Accounting tags       VM Full 201     WF 1/39 PM - 24       ACC     Into to Financial Accounting tags       Of WE 103 0AM     03 | 20     ▲Back to<br>Pupulements     Elective       ACC     Intro to Financial Accounting<br>201     TR 10:30 AM + 11:45 AM   UHM CR 115       Dates:     01/09/2017-05/12/2017       Starts in:     11 days<br>Instructional Type:       Instructional Type:     standard       Campus:     MAN       Semester:     Spring 2017       CRN:     84365       Grade Mode:     Standard Letter A-F       Credita:     3       Section:     WATUSCT HIS CLASS       WATUSCT HIS CLASS     ACC       May Fill-30 PM - 2:4     Mag       ACC     Intro to Financial Mines       201     WF 1/2 30 PM - 2:4       ACC     Intro to Financial Mines       201     WF 1/3 20 AM     03 | 20     Reck to<br>requirements     Elective       ACC     Intro to Financial Accounting     •       201     TR   10:30 AM - 11:45 AM   UHM CR 115     •       Dates:     01/09/2017-05/12/2017       Starts in:     11 days       Instructional Type:     standard       Campus:     MAN       Semester:     94065       Grade Mode:     Standard Letter A-F       Credita:     3       Section:     •       Watfligt:     •       Watfligt:     •       Watfligt:     •       Watfligt:     •       Of Hero of Financial A     •       ACC     Into of Financial A       ACC     tato of Financial A       ACC     tato of Financial A       ACC     tato of Financial A       ACC     tato of Financial A       ACC     tato of Financial A | 20     Recuirements     Elective       ACC     Intro to Financial Accounting <ul> <li>Physic</li> <li>Physic</li></ul> | 20     Requirements     Elective       ACC     Intro to Financial Accounting <ul> <li>Physical or</li> <li>Physical or</li> <li>Physical or</li> <li>Starts in:</li> <li>11 days</li> <li>Instructional Type:</li> <li>standard</li> <li>Campus:</li> <li>MAN</li> <li>Semester:</li> <li>Stards in:</li> <li>Physical or</li> <li>Physical or</li> <li>Elective 300</li> <li>Elective 300</li> <li>Elective 300</li> <li>Elective 300</li> <li>Elective 300</li> <li>Elective 300</li> <li>Elective 300</li> <li>Elective 300</li> <li>Elective 300</li> <li>Elective 300</li> <li>Elective 300</li> <li>Elective 300</li> <li>Elective 300</li> <li>Elective 300</li> <li>Indoa</li> <li>I000a</li> <li>I000a</li> <li>I00a</li> <li>I00a</li> <li>I10a</li> <li>I10</li></ul> | Network     Elective       ACC     Intro to Financial Accounting     Image: Comparison of Biology       201     TR   10:30 AM - 11:45 AM   UHM CR 115     Image: Comparison of Biology       Dates:     01/09/2017-05/12/2017       Starts in:     11 days       Instructional Type:     standard       Campus:     MAN       Semester:     Spring 2017       CRM:     84365       Breedine:     MAN       Section:     MAR       Variful:     Warrustruets CLASS       ACC     Image: Financial Accounting the standard       201     Wr fr.30 PM - 2:4       ACC     Image: Financial Accounting the standard       201     Within:       201     Within:       201     Within:       201     Within:       201     Within:       201     Within:       201     Within:       201     Within:       201     Within:       201     Within:       201     Within: | Value         Value         Mark Value         Requirements         POLS Capstone           201         Thro to Financial Accounting <ul> <li>TR 1030 AM - 11:45 AM   UHM CR 115</li> <li>Dates:</li> <li>01/09/2017-05/12/2017</li> <li>Starts in:</li> <li>11 days</li> <li>Instructional Type:</li> <li>stand and</li> <li>Campus:</li> <li>MAN</li> <li>Semester:</li> <li>Spring 2017</li> <li>CRM:</li> <li>64365</li> <li>Standard</li> <li>Standard</li> <li>Campus:</li> <li>MAN</li> <li>Semester:</li> <li>Standard Letter A-F</li> <li>Creditis:</li> <li>3</li> <li>Section:</li> <li>WAITURET HIS CLASS</li> <li>ACC</li> <li>Mano Financial</li> <li>Mapp</li> <li>Mapp</li> <li>Mapp</li> <li>Mapp</li> <li>Mapp</li> <li>Mapp</li> <li>Mapp</li> <li>Mapp</li> <li>Mapp</li> <li>Mapp</li> <li>Mapp</li> <li>Mapp</li> <li>Mapp</li> <li>Mapp</li> <li>Mapp</li> <li>Mapp</li> <li>Mapp</li> <li>Mapp</li> <li>Mapp</li> <li>Mapp</li></ul> | Value         Stack to<br>Place with events         Elective         Q.set           ACC         Intro to Financial Accounting<br>201         Intro to Financial Accounting<br>TR   1030 AM - 11:45 AM   UHM CR 115         Image: Stack to Place with the place with the place withe place with the place withe place withe the place with | Value     Click Value     Q Starch       ACC     Intro to Financial Accounting <ul> <li>TR   1030 AM - 11:45 AM   UHM CR 115</li> <li>TR   1030 AM - 11:45 AM   UHM CR 115</li> <li>TR   1030 AM - 11:45 AM   UMM CR 115</li> <li>TR   1030 AM - 11:45 AM   UMM CR 115</li> <li>TR   1030 AM - 11:45 AM   UMM CR 115</li> <li>TR   1030 AM - 11:45 AM   UMM CR 115</li> <li>TR   1030 AM - 11:45 AM   UMM CR 115</li> <li>TR   1030 AM - 11:45 AM   UMM CR 115</li> <li>TR   1030 AM - 11:45 AM   UMM CR 115</li> <li>TR   1030 AM - 11:45 AM   UMM CR 115</li> <li>TR   1030 AM - 11:45 AM   UMM CR 115</li> <li>TR   1030 AM   UMM CR 11:45 AM   UMM CR 111:45 AM   UMM CR 11:45 AM   UMM CR 11:45</li></ul> |

When a seat becomes available, you will be notified through your hawaii.edu email. Once you receive the waitlist email, head back to the GPS Registration App

|                                                                 |                        | × Q                                                                                                    |           | 0 6                                    |
|-----------------------------------------------------------------|------------------------|----------------------------------------------------------------------------------------------------|-----------|----------------------------------------|
| C                                                               | More ~                 | 1–50 of 3,449                                                                                                    | < >       | <b>\$</b> *                            |
| Huck Gee                                                        |                        | Additional info needed                                                                                           | for       | 1:38 pm                                |
| University of                                                   | Hawaii                 | Your Waitlisted Cla                                                                                              | ass is No | ow Available                           |
|                                                                 |                        |                                                                                                    |           |                                        |
| Catherine Wor                                                   | ng                     | New lab hours                                                                                                    |           | 8:46 am                                |
| Catherine Wor<br>Wakana Nishi                                   | ng<br>zato             | New lab hours<br>New food truck on cam                                                                           | pus @     | 8:46 am<br>⇒ 8:02 am                   |
| Catherine Wor<br>Wakana Nishi<br>Jessica Kieble                 | ng<br>zato<br>ər       | New lab hours<br>New food truck on cam<br>Complimentary reader                                                   | pus @     | 8:46 am                                |
| Catherine Wor<br>Wakana Nishi<br>Jessica Kieble<br>Cami Nakason | ng<br>zato<br>ər<br>ne | New lab hours           New food truck on cam           Complimentary reader           Skip the first two chpate | pus @     | 8:46 am<br>8:02 am<br>Jan 17<br>Jan 17 |

### Back on the GPS Registration App page, click "Add to Schedule" and then click on "Submit Registration" button

| 5to Seck to Pathway                                           | Spring 2017 GPS-Registration                                                                              | Rema | ining Balaı<br>\$0 | nce<br>1.00   | Total C<br>\$0.00 | harge       | MA          | KE PAY |
|---------------------------------------------------------------|----------------------------------------------------------------------------------------------------|------|--------------------|---------------|-------------------|-------------|-------------|--------|
| POLS Capstone                                                 | POLS Senior Sem in Political Sci                                                                          | ~    | Registra           | ation<br>Cour | Summ<br>ses       | ary         |             |        |
| - PENDING REGISTRATION                                        | 400 W [3.50 Am - 12.00 Pm ] 0 hm 3A0110 024                                                               |      | [MAN]              | POLS          | 406               |             |             |        |
| C RESET / EDIT                                                |                                                                                                    |      | [MAN]              | ASTR          | 110               |             |             |        |
|                                                               |                                                                                                    |      | [MAN]              | ACC 2         | 201               |             |             |        |
| Physical or Biological Science (DP or<br>PENDING REGISTRATION | DB)         ASTR         Survey of Astronomy           110         TR   10:30 AM - 11:45 AM   UHM MSB 114 | *    | [MAN]              | AMST          | 201               |             |             |        |
| D RESET / EDIT                                                | _                                                                                                    |      |                    |               |                   | SI          | јвміт       | REGI   |
| NO COURSE SELECTED                                            | SELECT A COURSE FOR THE REQUIREMEN                                                                        | т    |                    | м             | т                 | w           | R           | F      |
| Waitlist                                                      |                                                                                                    |      | 900a               |               | AMST<br>201       |             | AMST<br>201 |        |
| ACC 201: Intro 1 - manciar Acces                              | nting CRN: 84365                                                                                          |      | 930a               |               |                   | POLS<br>406 | $\sim$      |        |
| REMOVE ADD TO SCHEDULE                                        | 0                                                                                                    |      | 1000a              |               |                   |             |             |        |
|                                                               |                                                                                                    |      | 1030a              |               | ASTR<br>110       |             | ASTR<br>110 |        |
|                                                               |                                                                                                    |      |                    |               | 1000              |             | A DOOR NOT  |        |

2-

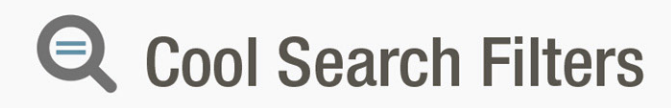

# Click "Show More Filters" for more filter options

| 5 FINISH V2.0                                 | < Back to<br>Require | ments      | Physical         | or Bio       | ogical Science (DP or DB                                          | ) |
|-----------------------------------------------|----------------------|------------|------------------|--------------|-------------------------------------------------------------------|---|
| <ul><li>FRI</li><li>SAT</li><li>SUN</li></ul> |                      | ×          | 0                | ASTR<br>110  | Survey of Astronomy<br>TR   10:30 AM - 11:45 AM   UHM<br>MSB 114  | ~ |
| Course Alpha                                  | Course N<br>From     | umber<br>: | Time<br>Conflict | ASTR<br>110  | Survey of Astronomy<br>MWF   10:30 AM - 11:20 AM   UHM<br>WAT 112 | ~ |
| Start Date (on or a<br>Start Date             | fter)                |            | Time<br>Conflict | ASTR<br>110  | Survey of Astronomy<br>MWF   9:30 AM - 10:20 AM   UHM<br>WAT 112  | * |
| Hide classes with     SHOW MORE FILT          | th prereqs           |            | 0                | ASTR<br>110A | Survey of Astronomy<br>MWF   8:30 AM - 9:20 AM   UHM<br>WAT 113   |   |
|                                               |                      |            |                  | Datae.       | 01/00/2017.05/12/2017                                             | 1 |

# You can filter by instructor, location, instructional type (such as online), and attributes

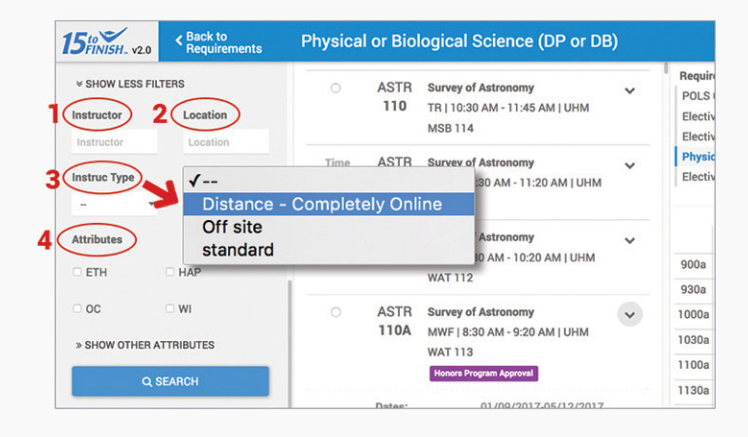

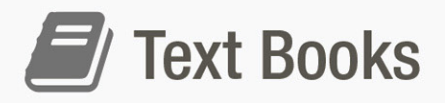

# After registering for classes, click on settings icon

| 510 Spring 2017 GPS-Registration                                                                                                    | Rem | aining Balar<br>\$0                                           | ce   Ti<br>00   \$                                       | otal C<br>0.00               | harge | M    | AKE PA | YMEN  | = |
|----------------------------------------------------------------------------------------------------|-----|---------------------------------------------------------------|----------------------------------------------------------|------------------------------|-------|------|--------|-------|---|
| POLS Capation<br>- PENONIXO REGISTRATION<br>POLS Senior Sem in Political Sci<br>405 vs 19:30 AM - 12:00 PM j UHM SAUND 524<br>SHESET / EDIT | Ý   | Registr<br>Adding<br>(MAN) I<br>(MAN) J<br>(MAN) J<br>(MAN) J | Ition S<br>Cours<br>IOLS 4<br>ISTR 1<br>ICC 20<br>ICC 20 | es<br>106<br>110<br>01<br>01 | ary   | (    | (      | ς     |   |
| Physical or Biological Science (DP or DB)<br>— PENDING REGISTRATION                                                                         |     |                                                               |                                                          |                              | sı    | вміт | REGI   | STRAT |   |
| ASTR Survey of Astronomy<br>110 TR   10:30 AM - 11:45 AM   UHM MSB 114                                                                      | ~   | ·                                                             |                                                          |                              |       |      |        |       |   |
| DRESET PEDIT                                                                                                    |     |                                                               | м                                                        | т                            | w     | R    | F      | s     | U |
|                                                                                                    |     | 900a                                                          | _                                                        | 201                          | -     | 201  |        |       |   |
| Elective                                                                                                    |     | 930a                                                          | _                                                        |                              | 406   |      |        |       |   |
| PENDING REGISTRATION                                                                                                    |     | 1000a                                                         |                                                          | 11                           |       |      |        |       |   |
| ACC Intro to Financial Accounting                                                                                                    | ~   | 1030a                                                         |                                                          | ASTR                         |       | ASTR |        |       |   |
| 201 WF [ 3:00 PM - 4:15 PM ] UHM CR 115                                                                                                    |     | 1100a                                                         |                                                          |                              |       |      |        |       |   |
| DRESET / EDIT                                                                                                    |     | 1130a                                                         |                                                          |                              |       | 11   |        |       |   |
|                                                                                                    |     | 12000                                                         |                                                          |                              | 11    |      |        |       |   |

### Click on "Text Books". If you registered for more than one campus, you'll be provided links to them

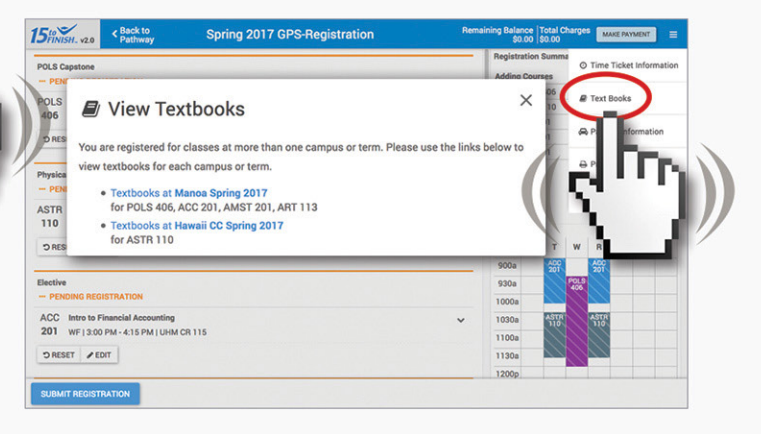

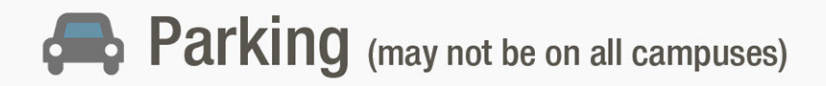

### **Click on settings icon**

| Spring 2017 GPS-Registration                                                                                                    | Rem | aining Bala<br>\$0                                            | 00 1                                             | otal C                                      | harge        | •                 | AKE PAY | MEN   | =        |
|----------------------------------------------------------------------------------------------------|-----|---------------------------------------------------------------|--------------------------------------------------|---------------------------------------------|--------------|-------------------|---------|-------|----------|
| POLS Capetion<br>- PERGON REGISTRATION<br>POLS Senior Sem in Political Bol<br>406 vr (19.50 Am - 12:00 PM (UMM SAURO 624<br>D RESET / FENT | ×   | Registr<br>Adding<br>(MAN) I<br>(MAN) J<br>(MAN) J<br>(MAN) J | Courr<br>POLS<br>ASTR<br>ACC 2<br>ACC 2<br>ACC 2 | Summ<br>Pes<br>405<br>110<br>01<br>01<br>01 | ary          |                   | (       | 5     |          |
| Physical or Biological Science (DP or DB)<br>— PENDING REGISTRATION                                                                        |     |                                                               |                                                  |                                             | SI           | јвміт             | REGIS   | STRAT | 1<br>10N |
| ASTR Survey of Astronomy<br>110 TR   10:30 AM - 11:45 AM   UHM MSB 114                                                                     | ~   | -                                                             |                                                  |                                             |              |                   |         |       |          |
| D RESET / EDIT                                                                                                    |     |                                                               | м                                                | т                                           | W            | R                 | F       | s     | U        |
|                                                                                                    |     | 900a                                                          |                                                  | 201                                         |              | 200               |         |       |          |
| lective                                                                                                    |     | 930a                                                          |                                                  |                                             | POL 9<br>406 |                   |         |       |          |
| - PENDING REGISTRATION                                                                                                    |     | 1000a                                                         |                                                  |                                             |              |                   |         |       |          |
| ACC Intro to Financial Accounting                                                                                                    | ~   | 1030a                                                         |                                                  | ASTR                                        |              | ASTR              |         |       |          |
| 201 WF   3:00 PM - 4:15 PM   UHM CR 115                                                                                                    |     | 1100a                                                         |                                                  |                                             |              |                   |         |       |          |
| DRESET /EDIT                                                                                                    |     | 1130a                                                         |                                                  |                                             |              | $\langle \rangle$ |         |       |          |
|                                                                                                    |     | 12000                                                         |                                                  |                                             | 21           |                   |         |       |          |

### **Click on "Parking Information"**

| 50 Spring 2017 GPS-Registration                                               | Remaining Balance Total Charges MAKE PAYMENT<br>\$0.00 \$0.00 |
|-------------------------------------------------------------------------------|---------------------------------------------------------------|
| POLS Capstone<br>PENDING REGISTRATION                                         | Registration Summa O Time Ticket Informati Adding Courses     |
| POLS Senior Sem in Political Sci<br>406 W (9:30 AM - 12:00 PM   UHM SAUND 624 | MAN) POLS 406<br>(MAN) ASTR 110<br>(MAN) ACC 201              |
| DRESET PEDIT                                                                  | (MAN) ACC 201 Parking Information<br>(MAN) ACC 201 D Point    |
| Physical or Biological Science (DP or DB)<br>— PENDING REGISTRATION           | e Helo                                                        |
| ASTR Survey of Astronomy<br>110 TR   10:30 AM - 11:45 AM   UHM MSB 114        |                                                               |
| D RESET / EDIT                                                                | M T W P<br>900a 551 555                                       |
| Bective<br>— PENDING REGISTRATION                                             | 930a 1000a                                                    |
| ACC Intro to Financial Accounting<br>201 WF (3:00 PM - 4:15 PM (UHM CR 115    | ✓ 1030a ASTR<br>1100a                                         |
| TIGE FIGHT                                                                    | 1130a                                                         |

# Push Class to Google Calendar, my personal favorite

#### **Click on settings icon**

| Stinish. v2.0 Path                                                                                                    | c to<br>way                   | Spring 2017 GPS-Registration | Rem | aining Bala<br>\$(                                        | 00    | Total Ci<br>\$0.00               | harge       | •                              | IKE PAY | MENT |     |
|----------------------------------------------------------------------------------------------------|-------------------------------|------------------------------|-----|-----------------------------------------------------------|-------|----------------------------------|-------------|--------------------------------|---------|------|-----|
| POLS Capstone                                                                                                    |                               |                              |     | Registr                                                   | ation | Summ                             | ary         |                                |         |      |     |
| - PENDING REGISTRATIO                                                                                                    | N                             |                              |     | [MAN]                                                     |       | 406                              |             | 1                              | 6       | -    |     |
| POLS Senior Sem in Poli                                                                                                    | tical Sci                     |                              | ~   | [MAN]                                                     | ASTR  | 110                              |             |                                |         | _    |     |
| 406 W   9:30 AM - 12:00                                                                                                    | PMIUHM                        | SAUND 624                    |     | [MAN]                                                     | ACC 2 | 01                               | - 1         |                                | E       |      |     |
| DRESET AFDIT                                                                                                    |                               |                              |     | (MAN)                                                     | ACC 2 | 01                               | -           |                                |         | 1    |     |
|                                                                                                    |                               |                              |     | [MAN]                                                     | ACC 2 | 01                               |             | 1                              |         |      |     |
| Physical or Biological Scien                                                                                                    | ce (DP or D                   | 8)                           |     | -                                                         |       |                                  |             |                                | 1       |      | 1   |
| - PENDING REGISTRATIO                                                                                                    | N                             | a1                           |     |                                                           |       |                                  | _           |                                |         |      |     |
| ACTO CONTRACTO                                                                                                    |                               |                              |     |                                                           |       |                                  | SL          | JBMIT                          | REGIS   |      | ION |
| 110 TR   10:30 AM - 11                                                                                                    | 45 AM LUH                     | M MSB 114                    | ~   |                                                           |       |                                  |             |                                |         |      |     |
|                                                                                                    |                               |                              |     |                                                           |       |                                  |             |                                |         |      |     |
|                                                                                                    |                               |                              |     |                                                           |       |                                  |             |                                |         |      | U   |
| D RESET / EDIT                                                                                                    |                               |                              |     |                                                           | м     | т                                | W           | R                              | F       | 5    |     |
| O RESET ≠ EDIT                                                                                                    |                               |                              |     | 900a                                                      | м     | T<br>400<br>201                  | W           | R<br>400<br>201                | F       | 5    |     |
| D RESET / EDIT                                                                                                    |                               |                              |     | 900a<br>930a                                              | м     | T<br>201                         | POL9<br>406 | R<br>201                       | F       | 5    |     |
| DRESET PEDIT                                                                                                    | N                             |                              |     | 900a<br>930a<br>1000a                                     | м     | T                                | POL9<br>406 | R                              | F       | 5    |     |
| DRESET PEDIT                                                                                                    | N                             |                              | ~   | 900a<br>930a<br>1000a<br>1030a                            | м     | T<br>400<br>201<br>4STR          | POL9        | R<br>ACC<br>201<br>ASTR        | F       | 5    |     |
| DRESET PEDIT                                                                                                    | N<br>Iccounting               | CR 116                       | ~   | 900a<br>930a<br>1000a<br>1030a<br>1100a                   | м     | T<br>400<br>201<br>ASTR<br>110   | PoL3        | R<br>ACC<br>201<br>ASTR<br>110 | F       | 5    |     |
| PRESET PEDIT  Elective  PENDING REGISTRATIO  ACC Intro to Financial A 201 WF [ 3:00 PM - 4:11  PRESET PEDIT                                       | N<br>ccounting<br>i PM   UHM  | DR 115                       | ~   | 900a<br>930a<br>1000a<br>1030a<br>1100a<br>1130a          | м     | T<br>ADD<br>2011<br>ASTIR<br>110 | W P013      | R<br>ACC<br>201<br>ASTR<br>110 | F       | 5    |     |
| DRESET     PEDIT   Elective       PENDING REGISTRATIO       ACC     Intro to Financial A       201     WF [3:00 PM - 4:11]       DRESET     PEDIT | N<br>Iccounting<br>I PM   UHM | DR 115                       | ~   | 900a<br>930a<br>1000a<br>1030a<br>1100a<br>1130a<br>1200p | M     | T<br>ACC<br>201<br>ASTIR<br>110  | PoL9<br>400 | R<br>ACC<br>201<br>ASTR<br>10  | F       | 5    |     |

### Click "Add to Google Calendar"

| 510 Spring 2017 GPS-Registration           | Rem | so.00 \$0.00     | Charges MAKE PAYMENT      |
|--------------------------------------------|-----|------------------|---------------------------|
| POLS Capstone                              |     | Registration Sum | O Time Ticket Information |
| - PENDING REGISTRATION                     |     | Adding Courses   |                           |
| OLS Senior Sem in Political Sci            | ~   | [MAN] POLS 406   | ar textbooks              |
| 406 W   9:30 AM - 12:00 PM   UHM SAUND 624 |     | [MAN] ACC 201    | R Parking Information     |
| DRESET / EDIT                              |     | [MAN] ACC 201    |                           |
|                                            |     | [MA              | III Walicasad Plannas     |
| Physical or Biological Science (DP or DB)  |     | 🛗 Ado            | Classes to Google Calend  |
| - PENDING REGISTRATION                     |     | 10 mm            |                           |
| ASTR Survey of Astronomy                   | ~   |                  | e Pint                    |
| 110 TR   10:30 AM - 11:45 AM   UHM MSB 114 |     | -                | g'Help                    |
| DRESET / EDIT                              |     | мт               |                           |
|                                            |     | 900a 😽           |                           |
| Elective                                   |     | 930a             | POLS                      |
| - PENDING REGISTRATION                     |     | 1000a            |                           |
| ACC Intro to Financial Accounting          | ~   | 1030a AST        | ASTR<br>110               |
| 201 WF   3:00 PM - 4:15 PM   UHM CR 115    |     | 1100a            |                           |
|                                            |     |                  |                           |
| DRESET /EDIT                               |     | 1130a            |                           |

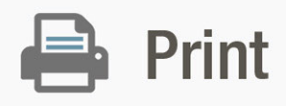

### **Click settings icon**

| 510 Spring 2017 GPS-Registration                                                                 | n Remai | ining Balan<br>\$0.0                                                          | e Tot<br>0 \$0.                                                    | al Chan<br>10          | pes I      | MAKE P | AYMEN | (        |
|--------------------------------------------------------------------------------------------------|---------|-------------------------------------------------------------------------------|--------------------------------------------------------------------|------------------------|------------|--------|-------|----------|
| POLS Capition                                                                                    | ~       | Registrat<br>Adding C<br>(MAN) Pr<br>(MAN) A<br>(MAN) A<br>(MAN) A<br>(MAN) A | ourses<br>ourses<br>oLS 40<br>STR 11<br>CC 201<br>CC 201<br>CC 201 | mmary<br>5<br>0        | (          | (      | ç     | Cre<br>3 |
| Physical er Biological Science (DP or DB)<br>- PENDING REGISTRATION<br>ASTR. Survey of Astronomy | ~       |                                                                               |                                                                    |                        | SUBMI      | T REG  | ISTRA | TION     |
| 110         TR   10:30 AM - 11:45 AM   UHM MSB 114           D RESET         FEDIT               |         |                                                                               | м                                                                  | TW                     | R          | F      | s     | U        |
| Jective<br>- PENDING REGISTRATION                                                                |         | 930a                                                                          |                                                                    | 01<br><b>P</b> 0<br>40 | 201        |        |       |          |
| ACC Intro to Financial Accounting<br>201 WF   3:00 PM - 4:15 PM   UHM CR 115                     | ~       | 1030a<br>1100a                                                                | 2                                                                  | TR<br>10               | AST<br>110 |        |       |          |
| DRESET /EDIT                                                                                     |         | 1130a<br>1200p                                                                |                                                                    |                        |            |        |       |          |
| SUBMIT REGISTRATION                                                                              |         |                                                                               |                                                                    |                        |            |        |       |          |

### **Click on "Print"**

|                                            |   | Registration Summa |                           |
|--------------------------------------------|---|--------------------|---------------------------|
| POLS Capstone                              |   | Registration Summa | O Time Ticket Information |
| - PENDING REGISTRATION                     |   | Adding Courses     |                           |
| BOIS Service Servine Delitional Servi      |   | [MAN] POLS 406     | E Text Books              |
| 406 W1930 AM - 12:00 PM (100 FM 2010) 624  | ~ | [MAN] ASTR 110     |                           |
|                                            |   | [MAN] ACC 201      | Parking Information       |
| DRESET /EDIT                               |   | [MAN] ACC 201      |                           |
|                                            |   | [MAN] ACC 201      | D. Brief                  |
| Physical or Biological Science (DP or DB)  |   |                    | - Plan                    |
| - PENDING REGISTRATION                     |   |                    |                           |
| ASTR Survey of Astronomy                   |   |                    | 1.1.1.                    |
| 110 TR   10:30 AM - 11:45 AM   UHM MSB 114 | ~ | 1                  | I Draw                    |
|                                            |   |                    | J U D                     |
| D RESET / EDIT                             |   | M                  | 7 Y I                     |
|                                            |   | 900a               |                           |
| Elective                                   |   | 930a               |                           |
| - PENDING REGISTRATION                     |   | 1000a              |                           |
| ACC Intro to Financial Accounting          | ~ | 1030a ASUR         |                           |
| 201 WF   3:00 PM - 4:15 PM   UHM CR 115    |   | 11000              |                           |
| anna ana                                   |   | mooa               |                           |
| D RESET / EDIT                             |   | 1130a              |                           |
|                                            |   | 1200p              |                           |

### **Other General Features**

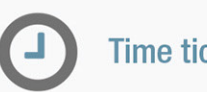

Time ticket information p 19

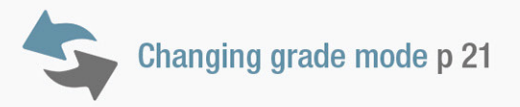

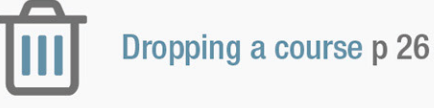

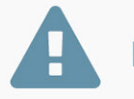

Examples of errors p 27

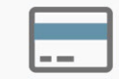

Making payments p 28

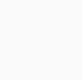

CR

Change credits for a variable credit course p 23

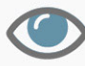

Show closed courses p 25

### Time Ticket Information

Your time ticket is the **date and time** you'll be able to start registration

### **Click settings icon**

| Title                            | Cr | Instructor    | Dates         | Expand | Registra | ation | Summ   | ary   |      |       |      | 1   | I |
|----------------------------------|----|---------------|---------------|--------|----------|-------|--------|-------|------|-------|------|-----|---|
| enior Sem in Political Sci       | 3  | Krishna       | 01/09/2017-05 | ~      | Registe  | red C | ourses |       |      | 4     | C    | re  | ľ |
| / 9:30 AM - 12:00 PM   UHM       |    | Sankaran      | /12/2017      |        | [MAN] F  | POLS  | 406    |       |      |       |      | 3   | L |
| AUND 624                         |    |               |               |        | [MAN]    | TMO   | 101    |       |      | 4.    | λ.   |     |   |
|                                  |    |               |               |        | [MAN]    | ACC 2 | 01     |       |      | 1     |      |     |   |
|                                  |    |               |               |        | [MAN]    | AMST  | 201    |       |      | 11    |      | ١.  |   |
| ntroduction to Meteorology       | 3  | Griswold      | 01/09/2017-05 | ~      |          |       |        |       |      |       |      | 120 |   |
| R   12:00 PM - 1:15 PM   UHM MSB |    | Jennifer      | /12/2017      | *      |          |       |        | 01    | DMIT | BEOIR | TRAT | ION | 1 |
| 00                               |    |               |               |        |          |       |        |       | DMIT | HEOR  | III  |     | 1 |
|                                  |    |               |               |        |          | м     | т      | w     | B    | F     | s    | u   | 1 |
|                                  |    |               |               |        | 0000     |       | AMST   |       | AMST |       | -    | -   | ł |
| tro to Financial Accounting      | 3  | Seabolt Duane | 01/09/2017-05 | ~      | 500a     |       | 201    | 001.0 | 201  |       |      |     |   |
| 15                               |    |               | /12/2017      |        | 930a     |       |        | 406   |      |       |      |     |   |
| 15                               |    |               |               |        | 1000a    |       |        |       |      |       |      |     |   |
|                                  |    |               |               |        | 1000-    |       |        |       |      |       |      |     |   |

### **Click on "Time Ticket Information"**

| DifINISH. v2.0 Pathway                                               | Spring 2017 GPS-Registration |   | \$0            | 0.00 \$ | 0.00 |     |      | AE PAT | SEA1   | -      |
|----------------------------------------------------------------------|------------------------------|---|----------------|---------|------|-----|------|--------|--------|--------|
| POLS Capstone<br>— PENDING REGISTRATION                              |                              |   | Adding         | Cours   | es   | 0   | Time | Ticket | Inform | nation |
| POLS Senior Sem in Political Sci<br>406 W   9:30 AM - 12:00 PM   UHM | SAUND 624                    | ~ | [MAN]          | ASTR 1  | 110  | 1   |      | looks  |        |        |
| D RESET / EDIT                                                       |                              |   | [MAN]<br>[MAN] | ACC 20  | 01   | 4   | Ľ    | Ľ      | Г      | ١      |
| Physical or Biological Science (DP or D<br>— PENDING REGISTRATION    | 8)                           |   |                |         |      | ١.  |      |        | 1      | ð      |
| ASTR Survey of Astronomy<br>110 TR   10:30 AM - 11:45 AM   UH        | M MSB 114                    | ~ | 1              | -       |      | 1   | 4    |        | _      | E      |
| D RESET / EDIT                                                       |                              |   |                | м       | т    | w   | R    | F      | s      | U      |
|                                                                      |                              |   | 900a           |         | 201  | _   | 201  |        |        |        |
| Bective — PENDING REGISTRATION                                       |                              |   | 930a           | _       |      | 606 |      |        |        |        |
| ACC. John to Financial Association                                   |                              |   | 1000a          |         |      | 3.  |      |        |        |        |
| 201 WF13:00 PM - 4:15 PM I UHM                                       | CR 115                       | ~ | 1030a          |         | 710  |     | 210  |        |        |        |
|                                                                      |                              |   | 1100a          |         |      |     |      |        |        |        |
| D RESET FEOR                                                         |                              |   | 1130a          |         |      |     |      |        |        |        |
|                                                                      |                              |   | 1200p          |         |      |     |      |        |        |        |

### And get your registration start date

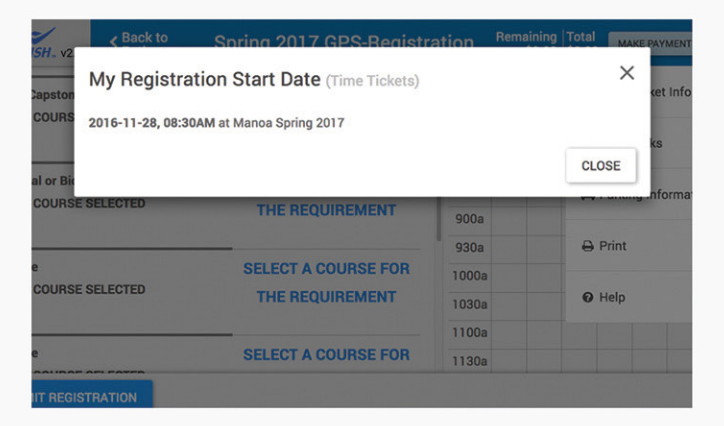

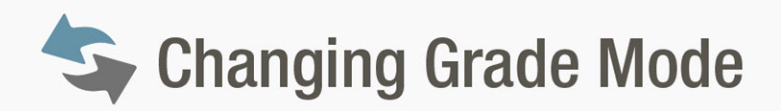

### Click expand icon for course

| 5 to Show A Back to Pathway                               |             | Spring 2017 GPS-Registra                                                 | atio | on                   |                           | Remai     |
|-----------------------------------------------------------|-------------|--------------------------------------------------------------------------|------|----------------------|---------------------------|-----------|
|                                                           | Course      | Title                                                                    | Cr   | Instructor           | Dates                     | Expand    |
| POLS Capstone                                             | POLS<br>406 | Senior Sem in Political Sci<br>W   9:30 AM - 12:00 PM   UHM<br>SAUND 624 | 3    | Krishna<br>Sankaran  | 01/09/2017-05<br>/12/2017 | $(\cdot)$ |
| ✓ EDIT ■ DROP                                             |             |                                                                          |      |                      |                           | JD        |
| Physical or Biological Science (DP or DB)<br>Ø REGISTERED | ATMO<br>101 | Introduction to Meteorology<br>TR   12:00 PM - 1:15 PM   UHM MSB<br>100  | 3    | Griswold<br>Jennifer | 01/09/2017-05<br>/12/2017 | 7         |
| EDIT B DROP                                               |             |                                                                          |      |                      |                           | -         |
| Elective<br>S REGISTERED                                  | ACC<br>201  | Intro to Financial Accounting<br>WF   3:00 PM - 4:15 PM   UHM CR<br>115  | 3    | Seabolt Duane        | 01/09/2017-05<br>/12/2017 | ~         |
| ✓ EDIT                                                    |             |                                                                          |      |                      |                           |           |
| Elective                                                  | AMST        | American Exp: Inst & Movemnts                                            | 3    | Wray Taylor          | 01/09/2017-05             | ~         |

### Click "Change" under "Grade Mode"

|                                          | Course Title                                  |                                                | Cr   | Instructor          | Dates                     | Expand |
|------------------------------------------|-----------------------------------------------|------------------------------------------------|------|---------------------|---------------------------|--------|
| POLS Capstone                            | POLS Senior Ser<br>406 W   9:30 A<br>SAUND 62 | m in Political Sci<br>M - 12:00 PM   UHM<br>24 | 3    | Krishna<br>Sankaran | 01/09/2017-05<br>/12/2017 | ~      |
|                                          | Dates:<br>Starts in:                          | 01/09/2017-05/12/2017                          |      |                     |                           |        |
|                                          | Instructor:                                   | Krishna Sankaran                               |      |                     |                           |        |
|                                          | Instructional Type:                           | standard                                       |      |                     |                           |        |
|                                          | Campus:                                       | MAN                                            |      |                     |                           |        |
|                                          | Semester:                                     | Spring 2017                                    |      |                     |                           |        |
|                                          | CRN:                                          | 81688                                          |      |                     |                           |        |
|                                          | Grade Mode:                                   | Standard Letter AF (Cha                        | nge) | )                   |                           |        |
|                                          | Credits:                                      | 3                                              | 1    | /                   |                           |        |
|                                          | Section:                                      | 001                                            |      |                     |                           |        |
| EDIT DROP                                |                                               |                                                | Г    | ÌΝ.                 | 1                         |        |
| Physical or Biological Science (DP or DE | ATMO Introduction                             | on to Meteorology                              |      | 1 J                 | 01/09/2017-05             | ~      |

### **Click on expand icon**

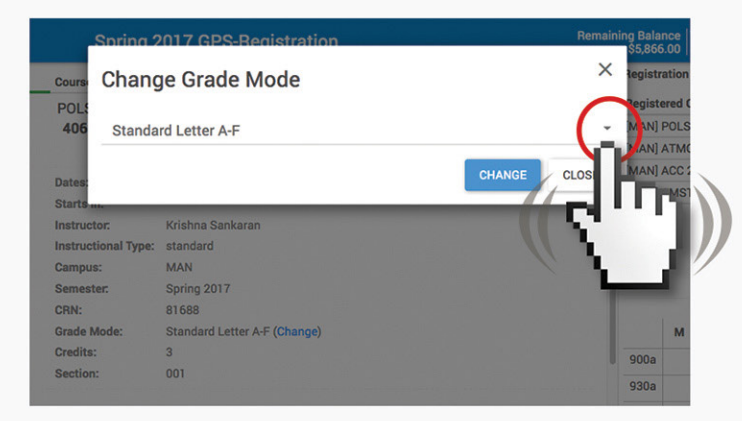

### Choose grade mode you want to change to, then click on "change" button

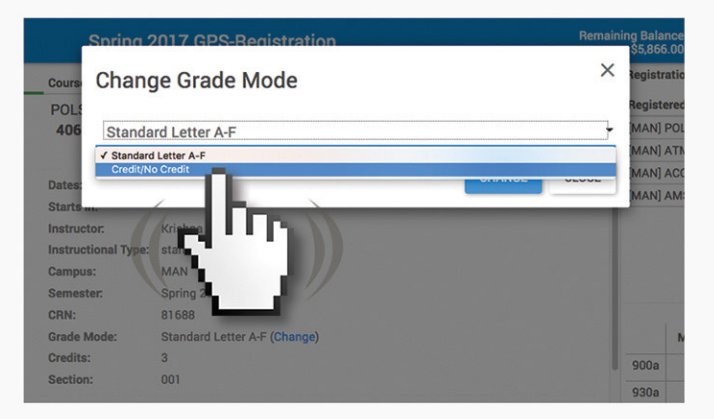

### **CR** Change Credits for a Variable Credit Course

#### Click on expand icon for course

| 5 to Sack to Pathway                                      |             | Spring 2017 GPS-Registra                                                | atio | on                     |                           | Remain         |
|-----------------------------------------------------------|-------------|-------------------------------------------------------------------------|------|------------------------|---------------------------|----------------|
|                                                           | Course      | Title                                                                   | Cr   | Instructor             | Dates                     | Expand         |
| Elective<br>S REGISTERED                                  | HON<br>499  | Directed Reading/Research<br>TBA   TBA TBA                              | 1    | Gonzalez<br>Vernadette | 01/09/2017-05<br>/12/2017 | $(\mathbf{x})$ |
| ✓ EDIT ■ DROP                                             |             |                                                                         |      |                        | 1                         | _JD            |
| Physical or Biological Science (DP or DB)<br>© REGISTERED | ATMO<br>101 | Introduction to Meteorology<br>TR   12:00 PM - 1:15 PM   UHM MSB<br>100 | 3    | Griswold<br>Jennifer   | 01/09/2017-05<br>/12/2017 | Υ.             |
| EDIT BOROP                                                |             |                                                                         |      |                        |                           | -              |
| Elective<br>Ø REGISTERED                                  | ACC<br>201  | Intro to Financial Accounting<br>WF   3:00 PM - 4:15 PM   UHM CR<br>115 | 3    | Seabolt Duane          | 01/09/2017-05<br>/12/2017 | ~              |
| ✓ EDIT ■ DROP                                             |             |                                                                         |      |                        |                           |                |
| Elective                                                  | AMST        | American Exp: Inst & Movemnts                                           | 3    | Wray Taylor            | 01/09/2017-05             | ~              |

### Click "Change" under "Credits"

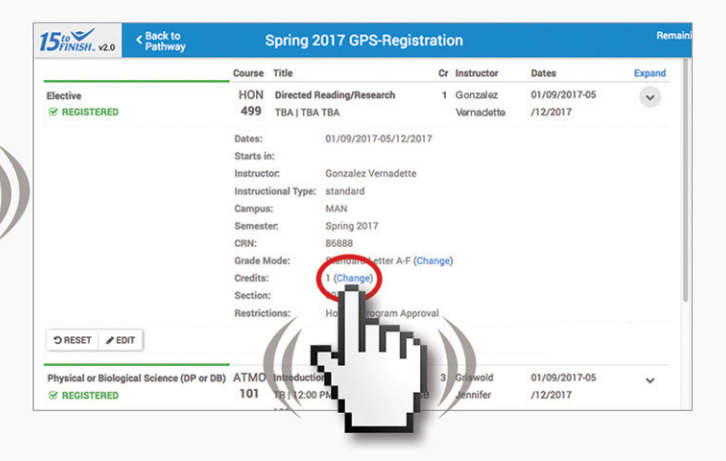

### **Click on expand icon**

| Spring              | 017 GPS-Registration         | Remaining Balance  <br>\$5,866.00 |
|---------------------|------------------------------|-----------------------------------|
| course Chang        | e Credits                    | × Registration                    |
| POL:<br>406 1       |                              | MAN] POLS                         |
| Dates:<br>Starts    |                              | CHANGE CLOS                       |
| Instructor:         | Krishna Sankaran             |                                   |
| Instructional Type: | standard                     |                                   |
| Campus:             | MAN                          |                                   |
| Semester.           | Spring 2017                  |                                   |
| CRN:                | 81688                        |                                   |
| Grade Mode:         | Standard Letter A-F (Change) | M                                 |
| Credits:            | 3                            | 900a                              |
| Section:            | 001                          | 930a                              |

### Choose amount of credits you want to change to, then click on "change" button

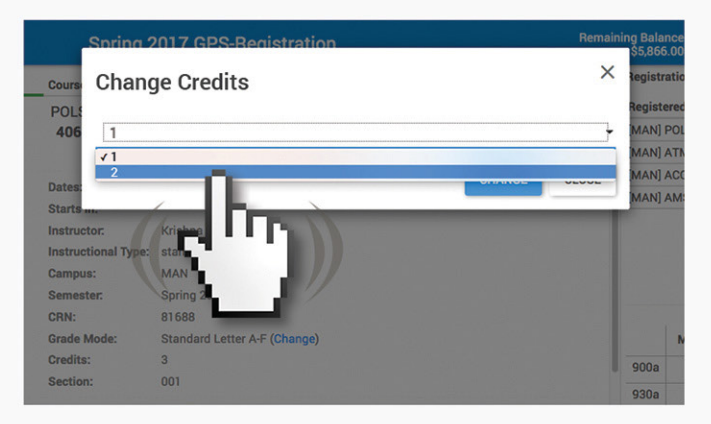

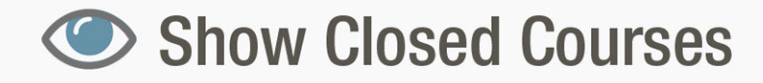

## Click on the "Show Closed Courses" switch to view these courses

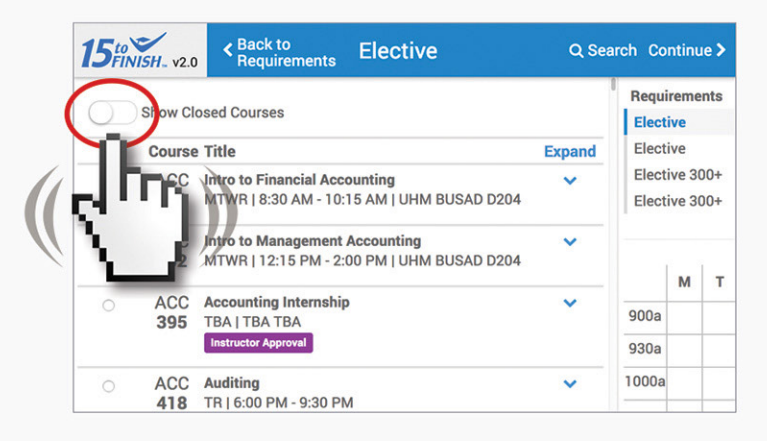

#### You can now view the closed courses

|   | VISH_ v2.0 | Back to Elective     Requirements     Elective                          | Q Sea                          | arch Co       | ntinu       | e >                                                                                         |
|---|------------|-------------------------------------------------------------------------|--------------------------------|---------------|-------------|---------------------------------------------------------------------------------------------|
|   | ) Show Cl  | osed Courses                                                            |                                | Requi         | reme<br>ive | nts                                                                                         |
|   | Course     | e Title                                                                 | Expand                         | Electi        | ive         |                                                                                             |
| 0 | ART<br>225 | ~                                                                       | Elective 300+<br>Elective 300+ |               |             |                                                                                             |
| 0 | ART<br>242 | Introduction to Ceramics<br>MTWRF   9:00 AM - 11:45 AM   UHM ART 111    | ~                              |               | м           | т                                                                                           |
| 0 | ART<br>356 | Sculpture-Metal Fabrication<br>MTWRF   12:00 PM - 2:45 PM   UHM ART 119 | ~                              | 900a          | IVI         |                                                                                             |
| 0 | ART<br>357 | Sculpture-Small Scale<br>MTWRF   9:00 AM - 11:45 AM   UHM ART 213       | ~                              | 930a<br>1000a |             | 1<br>1<br>1<br>1<br>1<br>1<br>1<br>1<br>1<br>1<br>1<br>1<br>1<br>1<br>1<br>1<br>1<br>1<br>1 |

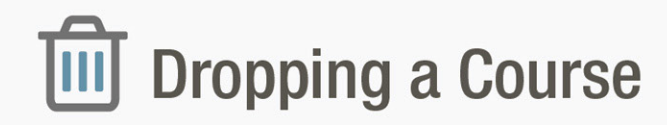

#### **Click "drop" button**

| Course<br>POLS            | Title<br>Senior Sem in Political Sci                                    | Cr                                                                                                    | Instructor                                                                                                    | Dates                                                                                                    | Expand                                                                                                    |
|---------------------------|-------------------------------------------------------------------------|----------------------------------------------------------------------------------------------------|----------------------------------------------------------------------------------------------------|----------------------------------------------------------------------------------------------------|----------------------------------------------------------------------------------------------------|
| POLS                      | Senior Sem in Political Sci                                             |                                                                                                    |                                                                                                    |                                                                                                    | adpanta                                                                                                    |
| 400                       | W   9:30 AM - 12:00 PM   UHM<br>SAUND 624                               | 3                                                                                                    | Krishna<br>Sankaran                                                                                                    | 01/09/2017-05<br>/12/2017                                                                                                    | ~                                                                                                    |
| ce (DP or DB) ATMO<br>101 | Introduction to Meteorology<br>TR   12:00 PM - 1:15 PM   UHM MSB<br>100 | 3                                                                                                    | Griswold<br>Jennifer                                                                                                    | 01/09/2017-05<br>/12/2017                                                                                                    | ~                                                                                                    |
| ACC<br>201                | Intro to Financial Accounting<br>WF   3:00 PM - 4:15 PM   UHM CR<br>115 | 3                                                                                                    | Seabolt Duane                                                                                                    | 01/09/2017-05<br>/12/2017                                                                                                    | ~                                                                                                    |
|                           | ACC 201                                                                 | ATMO Introduction to Meteorology<br>TB   12:00 PM - 1:15 PM   UHM MSB<br>100<br>ACC Intro to Financial Accounting<br>201 WF   3:00 PM - 4:15 PM   UHM CR<br>115 | Ce (DP or QB)         ATMO         Introduction to Meteorology         3           101         TR   12:00 PM - 1:15 PM   UHM MSB         100           100         Trick is a state of the interval of the interval of the in | ATMO Introduction to Meteorology 3 Griswold<br>101 TR   12:00 PM - 1:15 PM   UHM MSB 3 Jennifer<br>100<br>ACC Intro to Financial Accounting<br>201 WF   3:00 PM - 4:15 PM   UHM CR<br>115 | ATMO         Introduction to Meteorology         3         Griswold         01/09/2017-05           101         TR   12:00 PM - 1:15 PM   UHM MSB         Jennifer         /12/2017           100         Intro to Financial Accounting         3         Seabolt Duane         01/09/2017-05           ACC         Intro to Financial Accounting         3         Seabolt Duane         01/09/2017-05           115         Intro to Financial Accounting         1         Seabolt Duane         01/09/2017-05 |

### Please note! You must click "Submit Registraton" button

| 5 FINISH . V2.0                                                                   | < Back to<br>Pathway     | Spring 2017 GPS-Registration |                                                                          |    |                      |                           |        |  |  |
|-----------------------------------------------------------------------------------|--------------------------|------------------------------|--------------------------------------------------------------------------|----|----------------------|---------------------------|--------|--|--|
|                                                                                   |                          | Course                       | Title                                                                    | Cr | Instructor           | Dates                     | Expand |  |  |
| POLS Capstone PENDING DELETE REGISTRATION                                         |                          | POLS<br>406                  | Senior Sem in Political Sci<br>W   9:30 AM - 12:00 PM   UHM<br>SAUND 624 | 3  | Krishna<br>Sankaran  | 01/09/2017-05<br>/12/2017 | *      |  |  |
| Physical or Biolog                                                                | gical Science (DP or DB) | ATM0<br>101                  | Introduction to Meteorology<br>TR   12:00 PM - 1:15 PM   UHM MSB<br>100  | 3  | Griswold<br>Jennifer | 01/09/2017-05<br>/12/2017 | ~      |  |  |
| <ul> <li>✓ EDIT</li> <li>● DRO</li> <li>Elective</li> <li>☑ REGISTERED</li> </ul> | P                        | ACC<br>201                   | Intro to Financial Accounting<br>WF   3:00 PM - 4:15 PM   UHM CR<br>115  | 3  | Seabolt Duane        | 01/09/2017-05<br>/12/2017 | *      |  |  |
| ✓ EDIT © DRO<br>SUBMIT REPISTR                                                    | P                        |                              |                                                                          |    |                      |                           |        |  |  |

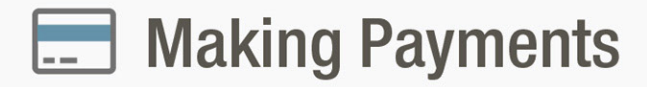

#### **Click "Make Payment" button**

| Title                                                                    | Cr | Instructor           | Dates                     | Expand | Registra                                 | ation                 | Summ                    | ary |             |       |       |     |
|--------------------------------------------------------------------------|----|----------------------|---------------------------|--------|------------------------------------------|-----------------------|-------------------------|-----|-------------|-------|-------|-----|
| Senior Sem in Political Sci<br>W   9:30 AM - 12:00 PM   UHM<br>SAUND 624 | 3  | Krishna<br>Sankaran  | 01/09/2017-05<br>/12/2017 | ~      | Registe<br>[MAN] I<br>[MAN] J<br>[MAN] J | ATMC<br>ACC 2<br>AMST | 405<br>101<br>01<br>201 |     | Ş           |       | Π     |     |
| Introduction to Meteorology<br>TR   12:00 PM - 1:15 PM   UHM MSB<br>100  | 3  | Griswold<br>Jennifer | 01/09/2017-05<br>/12/2017 | ~      |                                          |                       |                         | sı  | вміт        | REGIS | STRAT | 101 |
|                                                                          |    |                      |                           |        |                                          | м                     | т                       | w   | R           | F     | s     | 1   |
| Intro to Financial Accounting                                            | 3  | Seabolt Duane        | 01/09/2017-05             | ~      | 900a                                     |                       | AMST<br>201             |     | AMST<br>201 |       |       |     |
| WF   3:00 PM - 4:15 PM   UHM CR                                          |    | /12/2017             |                           | 930a   |                                          |                       | POLS<br>406             |     |             |       |       |     |
| 115                                                                      |    |                      |                           |        | 1000a                                    |                       |                         |     |             |       |       |     |
|                                                                          |    |                      |                           |        | 1030a                                    |                       |                         |     |             |       |       |     |

### **Click "Make Payment" button** This will lead you to payment website

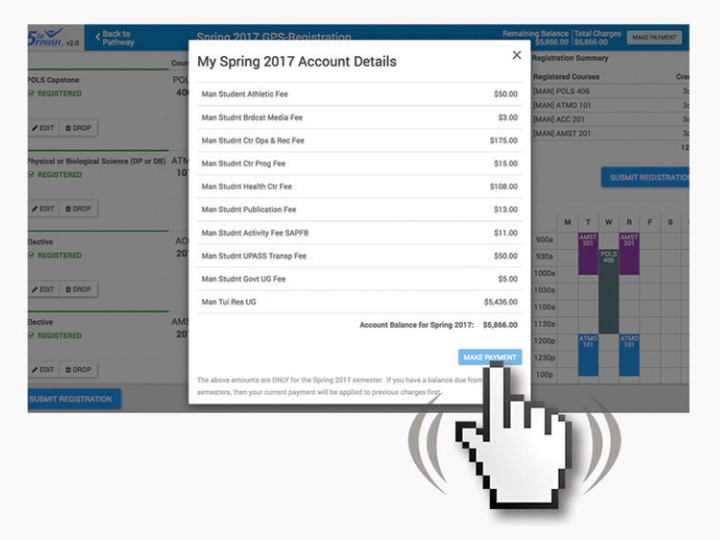

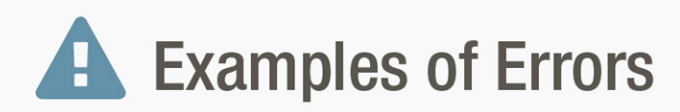

#### **Error: Instructor Approval** Please consult with your instructor for approval

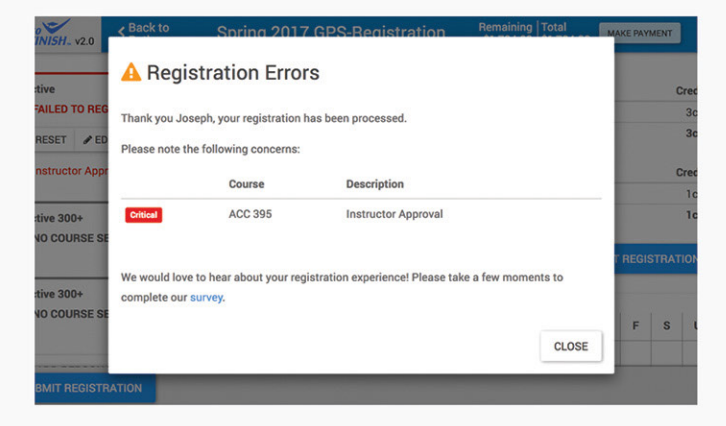

### **Error: Prerequisite Error**

You must meet course/test score requirements. If you don't, you'll get a prerequisite error

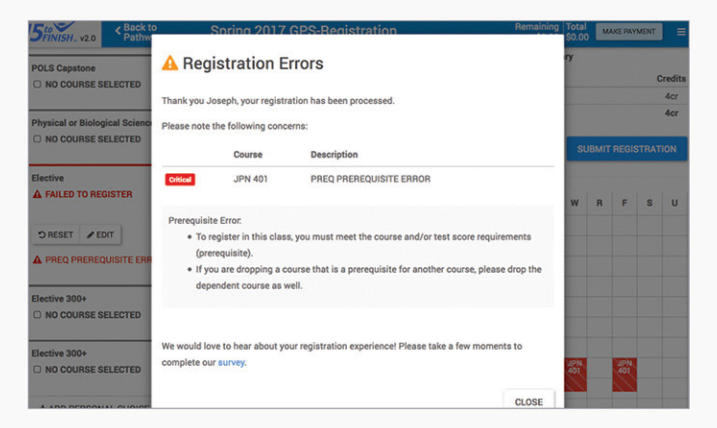

### **Contact Us**

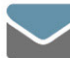

STAR Technology University of Hawai'i at Mānoa Office of Undergraduate Education 2500 Dole Street, Krauss Hall 118 Honolulu, HI 96822

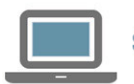

starhelp@hawaii.edu

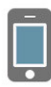

PH: 808-956-4036 | TXT/SMS: (650) 397-1340

contact phone number email address txt sms

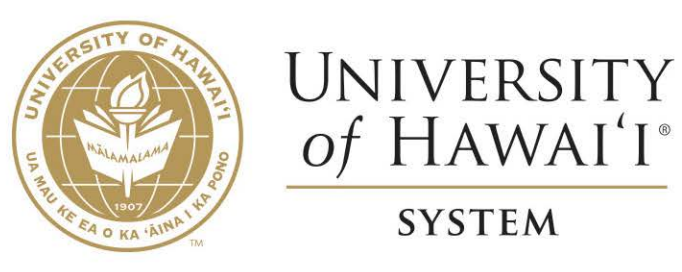

This instructional booklet was designed and produced by STAR, a UH Manoa Innovation. Copyright © 2017 STAR